## Ghid pentru instalare IdP (identity provider) în baza simpleSAMLphp

## Prefață

Schema generalizată a funcționării federației LEAF (figura 1) conține entități și legături. Printre entități se enumeră:

- IDSI IdP prestator de identitate
- e-mail SP prestator de serviciu
- LEAF serviciu de management a entităților și partajare a metadatei
- eduGAIN serviciu de management a metadatelor
- serviciu extern prestator de serviciu din exteriorul federației

Printre legături se enumeră:

- săgeți cu linii continue flux de metadate pentru managementul entităților
- săgeți cu linii continue (SAML date) flux de metadate pentru autentificare/autorizare
- săgeți cu linii întrerupte flux de date pentru înregistrarea entităților în federație

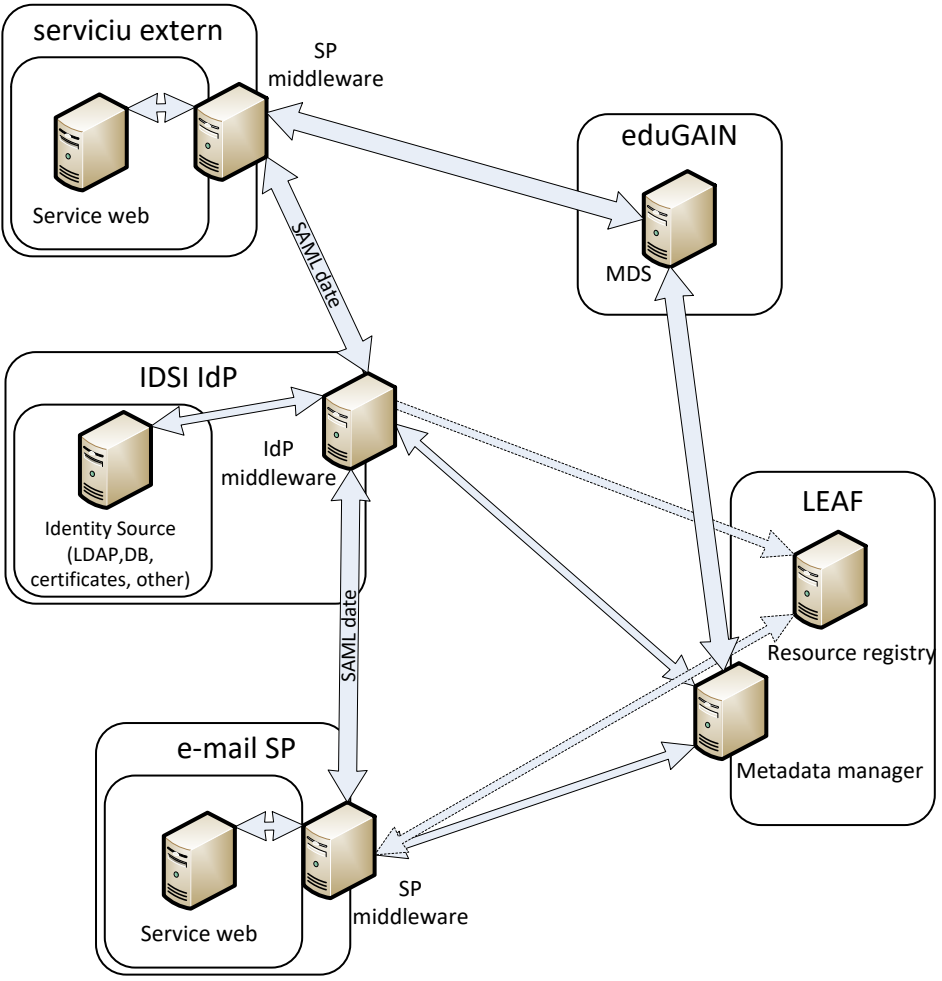

Figura 1. Schema generalizată a funcționării federației

Accesul către servicii are lor conform următoarei scheme:

- 1. utilizatorul accesează pagina web al serviciului
- 2. utilizatorul selectează autentificarea prin SSO
- 3. utilizatorul este redirecționat la pagina unde va fi selectat prestatorul de identitate
- 4. utilizatorul este redirecționat la pagina web al prestatorului de identitate unde va trebui sa se autentifice(SAML date)
- 5. in caz de succes utilizatorul este redirecționat la pagina cu serviciul

Pentru lansarea unui element IdP nu este necesar un element de calcul separat. IdP middleware, care în cazul acestui ghid este simpleSAMLphp, poate fi instalat direct pe unitatea unde se afla și sursa de identificare(baze de date, certificate, LDAP, altele). Componenta soft instalată va utiliza resurse doar în momentul autentificării și actualizării metadatelor.

## Instalare IdP

Pentru descrierea procesului de instalare nu vor fi specificate instrucțiunile necesare spre rulare în sistemul operațional. Va fi specificat doar rezultatul care trebuie sa fie obținut. Pentru problemele apărute consultați manualul sistemului operațional sau persoana de contact al operatorului federației.

- Instalarea se va începe cu copierea si verificarea funcționării middleware.
- 1. Conform recomandărilor de pe pagina <u>https://simplesamlphp.org/docs/1.15/simplesamlphp-install</u> efectuați instalarea și testarea inițială a aplicației, și anume:
  - a. verificați minimul necesar pentru instalare:
    - server pentru rularea PHP
    - *PHP version* >= 5.4.0.
    - Suport pentru următoarele extensii PHP:
      - 1. date, dom, hash, libxml, openssl, pcre, SPL, zlib, json, curl
      - 2. pentru autentificare LDAP: ldap
      - 3. pentru autentificare RADIUS: radius
      - 4. pentru utilizarea sesiilor PHP: session
      - 5. pentru pastrarea informatiei din sesie în memcache: memcache
      - 6. pentru utilizarea bazelor de date:
        - a. PDO
        - b. Database driver: (mysql, pgsql, ...)
  - b. copiați și instalați simpleSAMLphp
  - c. configurați web serverul pentru accesul corect la middleware
  - d. efectuați configurările de bază în config.php
  - e. verificați accesul corect la pagina de start al simpleSAMLphp
- 2. Conform recomandărilor de pe pagina <u>https://simplesamlphp.org/docs/stable/simplesamlphp-idp</u> efectuați configurarea și testarea a aplicației pentru funcționarea în calitate de IdP
  - a. modificați *config.php* pentru funcționare în calitate de IdP *'enable.saml20-idp' => true*,
  - b. Selectați și configurați modulul de autentificare modificând *authsources.php* pentru utilizarea modului de autentificare becesar
  - c. Generați și instalați un certificat pentru semnarea metadatelor
  - d. Configurați informația despre IdP, care va fi prezentă în metadate, modificînd saml20-idphosted.php. Exemplul de configurare:

<?php

```
$metadata['https://gidp.federations.renam.md'] = array(
```

'host' => '\_\_DEFAULT\_\_',

- ////////////////////// certificat pentru semnarea metadatelor
  - 'privatekey' => 'gidpnew.key',
  - 'certificate' => 'gidpnew.pem',
  - 'privatekey\_pass' => 'mystrongpass',
- /////////////////////// modul de autentificare utilizat

```
'auth' => 'renam-ldap',
```

```
'RegistrationInfo' => array(
```

```
//// autoritatea d einregistrare
```

- 'authority' => 'http://federations.renam.md/',
- //// politici de activare
- 'policies' => array(
  - 'ro' => 'http://federations.renam.md',
  - 'en' => 'http://federations.renam.md',
  - 'ru' => 'http://federations.renam.md'
  - ),
  - ),
  - //// determinare prezentare atribute
  - 'userid.attribute' => 'uid',
  - 'attributes.NameFormat' => 'urn:oasis:names:tc:SAML:2.0:attrname-format:uri',
  - 'name' => array( 'ro' => 'GIDP-RENAM',

```
'en' => 'GIDP-RENAM',
      'ru' => 'GIDP-RENAM',
    ),
       'UIInfo' => array(
       'DisplayName' => array(
                'ro' => 'GIDP-RENAM',
                'en' => 'GIDP-RENAM',
                'ru' => 'GIDP-RENAM',
                               ),
       'Description' => array(
                'ro' => 'GIDP-RENAM - prestator de servicii de identitate utilizat de RENAM',
                 'en' => 'GIDP-RENAM - identity provider used by RENAM',
                'ru' => 'GIDP-RENAM - сервис для идентификации сотрудников RENAM',
                               ).
                       'InformationURL' => array(
               'ro' => 'https://gidp.federations.renam.md',
               'en' => 'https://gidp.federations.renam.md',
               'ru' => 'https://gidp.federations.renam.md',
                               ),
       //// logo organizatie este obligatoriu link https
'Logo' => array(
      array(
         'url' => 'https://gidp.federations.renam.md/renam.jpg',
         'height' => 121,
         'width' => 205,
      ),
    ),
  ),
       'OrganizationName' => array(
       'ro' => 'RENAM',
               'en' => 'RENAM',
               ru' => RENAM'
                                       ),
       'OrganizationDisplayName' => array(
       'ro' => 'RENAM',
               'en' => 'RENAM',
               'ru' => 'RENAM',
                                       ),
       'OrganizationURL' => array(
       'ro' => 'http://renam.md',
               'en' => 'http://renam.md',
               'ru' => 'http://renam.md',
                                       ),
);
```

```
////////// final bloc de configurare
```

Configurarea prezentată este suficientă pentru initializarea IdP. Pentru funcționarea normală este necesar de configurat modulul *metarefresh* și modulul *cron*.

e. Configurarea *metarefresh* poate fi consultată pe

https://simplesamlphp.org/docs/1.15/simplesamlphp-automated\_metadata

Mai jos este prezentat un exemplu de configurare al modulului metarefresh si anume al fișierului *config-metarefresh.php* 

```
'sources'
                                       => arrav(
                       array(
///// adresa pentru prelucrarea metadatelor din cadrul federatiei
'src' => 'https://manage.federations.renam.md/signedmetadata/federation/LEAF-MD/metadata.xml',
                                        'template' => array(
                                       'tags' => array('moldova'),
                                       ),
                               ),
                       ),
                        'expireAfter'
                                       => 60*60*24*4, // Maximum 4 days cache time.
                        'outputDir'
                                       => 'metadata/federation/moldova/',
                        'outputFormat' => 'flatfile',
               ),
//// masivul cu date pentru configurarea sursei de metadate edugain
'edugain' => array(
                       'cron'
                                       => array('daily'),
                                       => array(
                        'sources'
                               array(
                                        'src' => 'http://mds.edugain.org/',
                                        'template' => array(
                                               'tags' => array('edugain'),
                                               'authproc' => array(
                                               51 => array('class' => 'core:AttributeMap', 'oid2name'),
                                               ),
                                       ),
                               ),
                       ),
                                       => 60*60*24*4, // Maximum 4 days cache time.
                        'expireAfter'
                        'outputDir'
                                       => 'metadata/federation/edugain/',
                       'outputFormat' => 'flatfile',
               ),
       ),
);
```

Aceasta configurare va citi metadatele din sursele specificate si le amplasa in mapele pe calea specificata. Citirea va fi efectuata conform unui orar setat cu ajutorul modulului cron.

f. Configurati modulul cron utilizînd <u>https://simplesamlphp.org/docs/1.15/cron:cron</u>

Odată ce este finisata configurarea ea trebuie testată. În acest sens trebuie populată metadata. Pentru popularea fișierelor cu metadate trebuie rulata:

*curl -k "https://myidentityprovider.md/module.php/cron/cron.php?key=coolestkeyvalue&tag=daily"* La îndeplinirea acestei instrucțiuni va fi populata meta cu condiția ca web serverul are configurata limita de memorie cashe și timp de aștepare suficiente. Pentru testarea funcțională este necesar ca un prestator de serviciu să conțină metadatele IdP–ului configurat recent. Pentru testarea funcțională adresați-vă operatorului federației sau purcedeți la setarea unui SP.

Odată ce setarea IdP este finalizată si testată adresați-vă la operatorului federației pentru a efectua teste de interoperabilitate în cadrul federației.